## **Kurzanleitung WEBEX Meeting**

1. Auf diesen Link klicken -> <u>https://meet81.webex.com/meet/allfinanztest</u> Zu finden auch bei uns auf der Webseite <u>https://maklerpool-deutschland.de</u> unter Menü -> Zusammenarbeit -> Präsentation

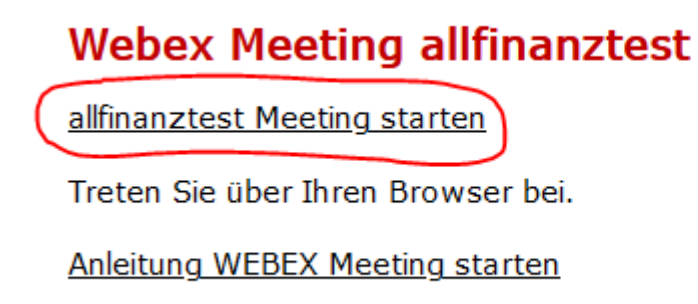

2. Sie werden aufgefordert folgende Datei herunterzuladen. Klicken Sie auf *Datei speichern* und wählen Sie den Speicherort. Die Webex-Datei wird auf Ihrem Gerät gespeichert.

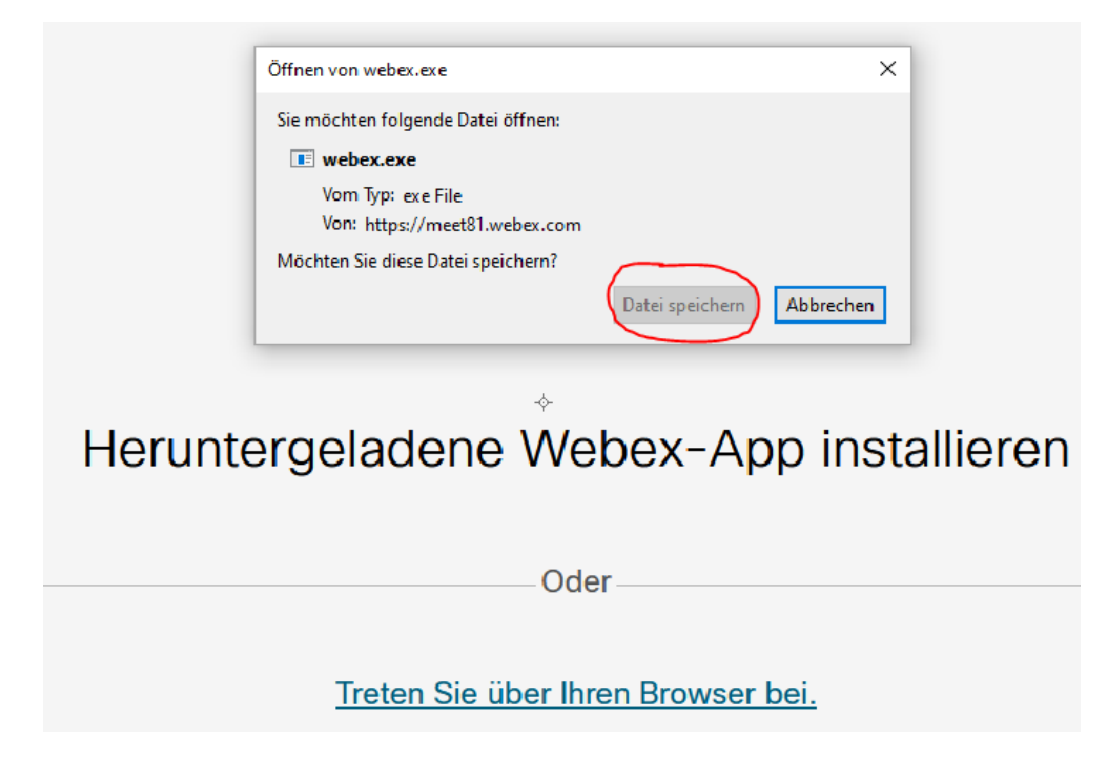

3. Im Firefox Browser in der Symbolleiste auf den Pfeil klicken. Mit linker Maustaste auf webex.exe klicken.

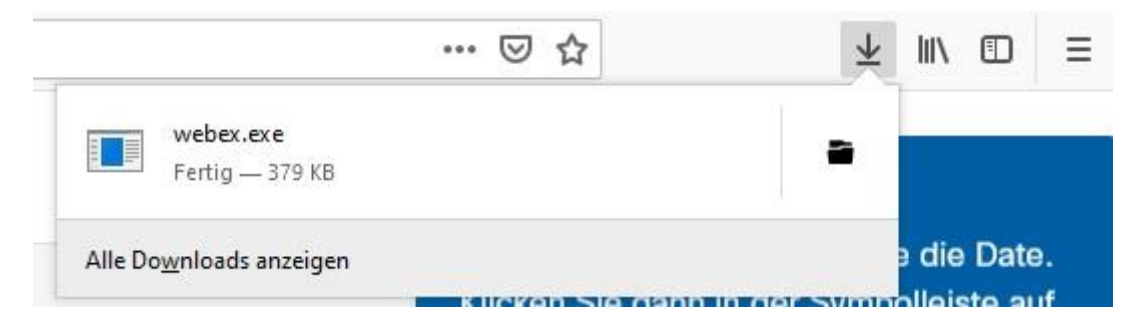

4. Die Sitzung wird vorbereitet.

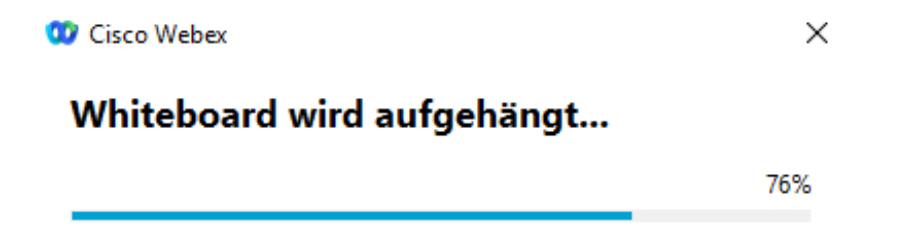

## 5. Jetzt können Sie Ihren Namen eingeben.

|                                                                                      | @ × |
|--------------------------------------------------------------------------------------|-----|
| Dem Meeting beitreten                                                                |     |
| Falls Sie der Meeting-Gastgeber sind, melden Sie sich an, um das Meeting zu starten. |     |
| Anmeldeinformationen speichern                                                       |     |
| Als Gast beitreten<br>Anmelden                                                       |     |
|                                                                                      |     |
| webex                                                                                |     |

## 6. Als Gast beitreten

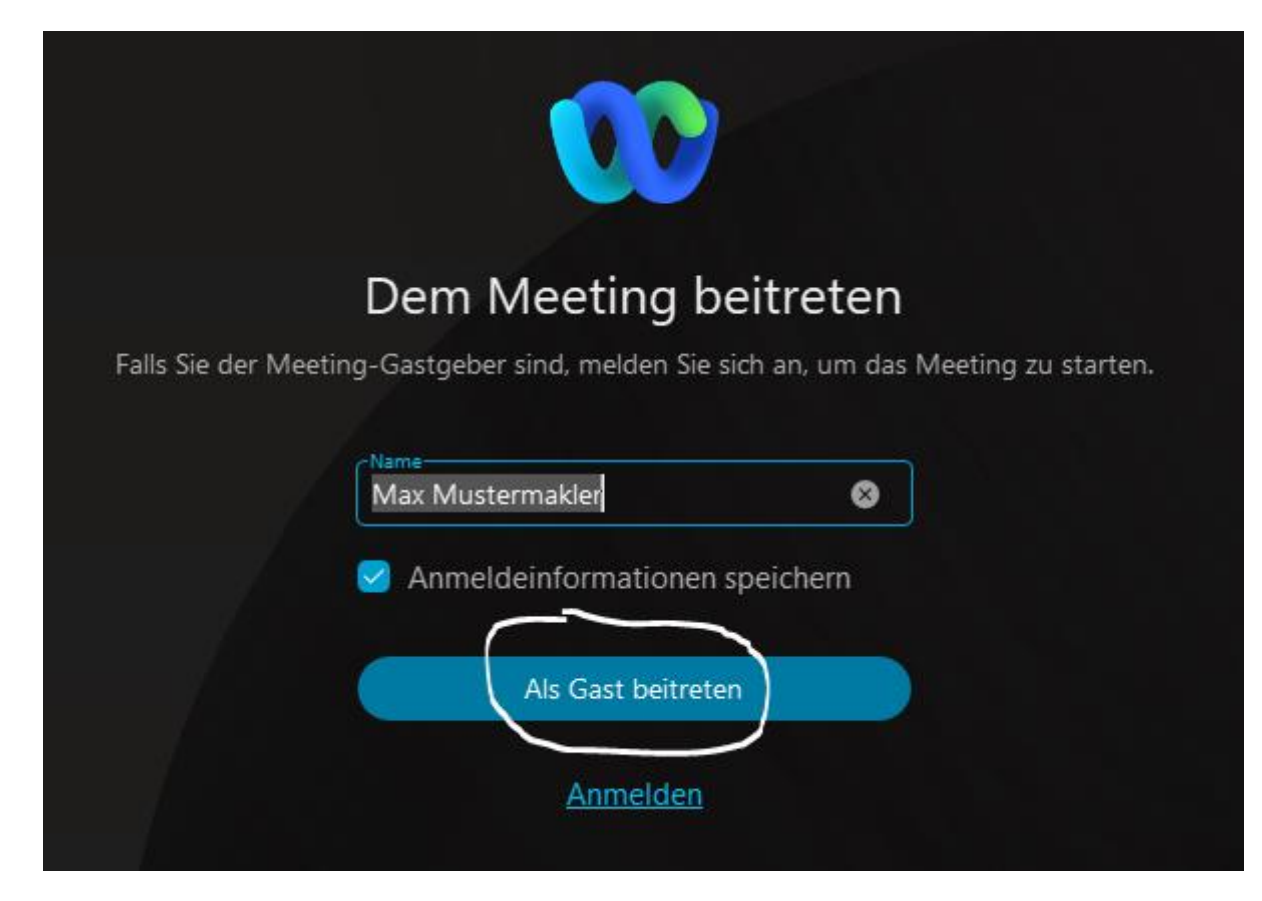

## 7. Zum Schluss auf *Meeting beitreten* klicken

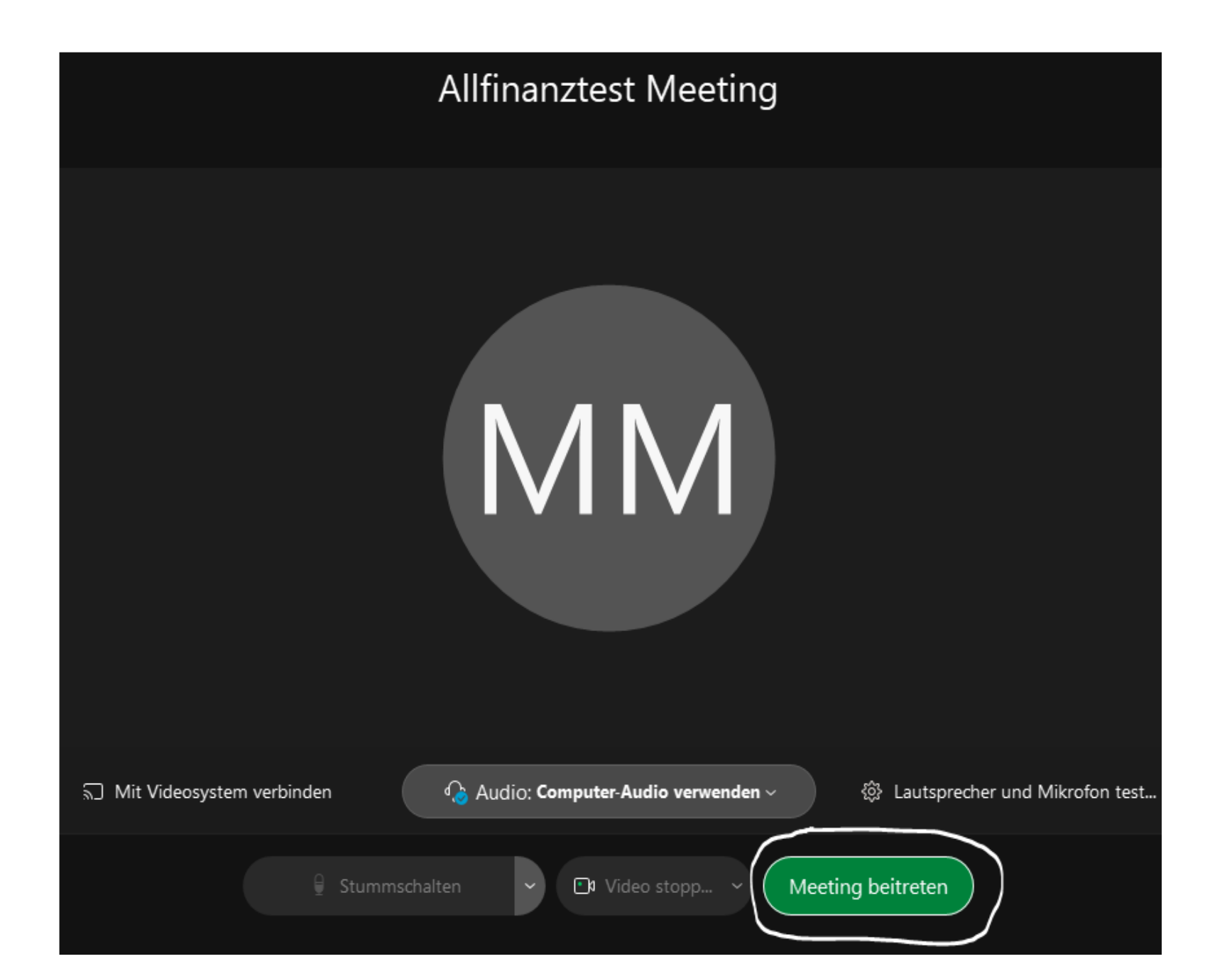